# Patriottische tekst

#### <u>Stap1</u>

Nieuw document : 540 x 300 px ; 72ppi. Indien je andere afmetingen gebruikt zal je de instellingen moeten aanpassen. Vul de achtergrondlaag met 50% grijs: Bewerken  $\rightarrow$  Vullen.

|                          | Fill                               |          |
|--------------------------|------------------------------------|----------|
| Conte                    | e: 50% Gray Can<br>Custom Pattern: | K<br>cel |
| Blend<br>Mode<br>Opacity | ling<br>e: Normal 🛟<br>y: 100 %    |          |

## Stap2

Voorgrondkleur = #CAC9C9, dit is een licht grijze kleur, Tekstgereedschap aanklikken. Hier werd als lettertype 'Cooper Std' gebruikt dat standaard in Photoshop aanwezig is, heb je dit niet dan kan je een gelijkend lettertype downloaden 'Cooper Heavy'. Een mooi vet lettertype. Typ je tekst tamelijk groot.

| Character X Paragraph Z                                                                                                    |
|----------------------------------------------------------------------------------------------------|
| $\begin{array}{c c} T & 180 \text{ pt} & & A \\ \hline T & 180 \text{ pt} & & A \\ \hline A \\ \hline \Psi & \text{Metrics} & & A \\ \hline T & 95\% & & T & 90\% \\ \hline A \\ \hline A \\ \hline \Phi & 0 \text{ pt} & \text{Color:} \\ \hline T & T & T \\ \hline T & T & T \\ \hline T & T & T \\ \hline T & T & T \\ \hline T & T & T \\ \hline \text{English: USA} & & a_a \\ \hline a \\ \hline a \\ \text{Sharp} & \\ \hline \end{array}$ |

## Stap3

We voegen nu een resum laagstijlen toe aan de tekstlaag. Dubbelklikken op tekstlaag om dit laagstijlen venster te open. Als je tekst niet gelijkend is, de instellingen aanpassen!

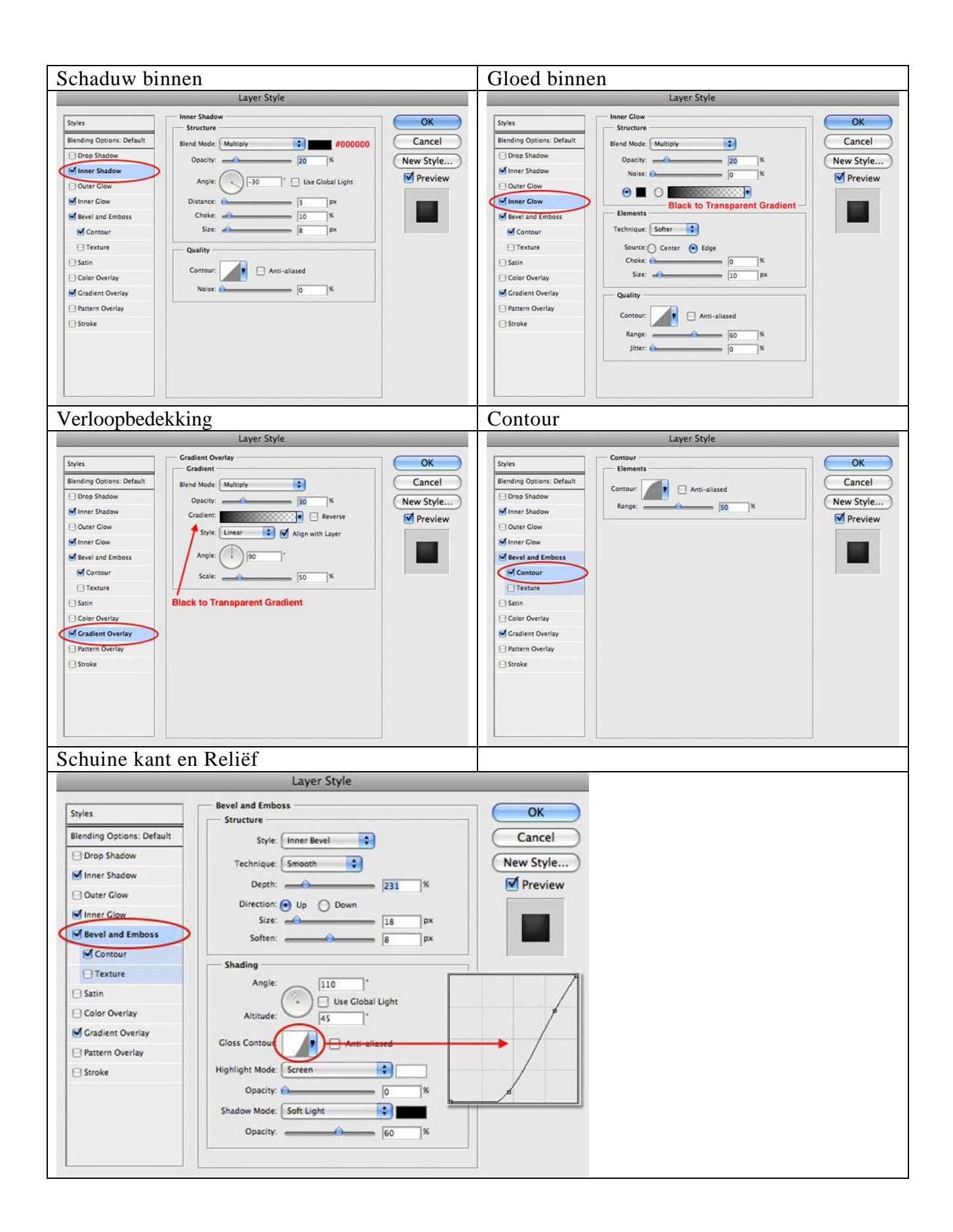

## <u>Stap4</u> Dit heb je nu zo ongeveer bekomen!

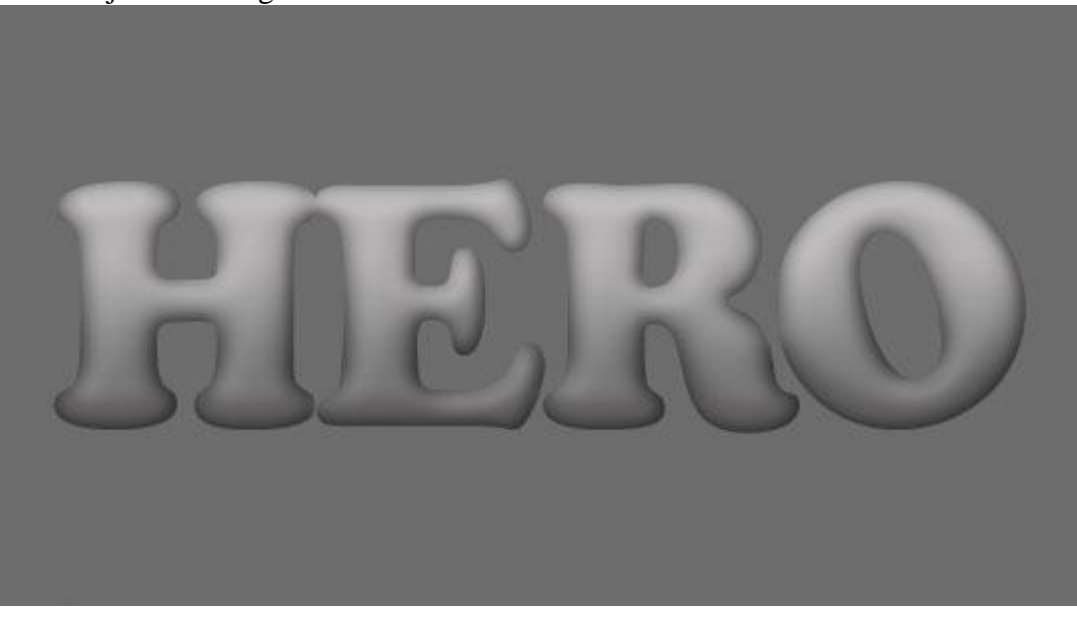

## <u>Stap5</u>

Nu wat uitleg over Verplaatsing maskers:

Een verplaatsing masker is een onafhankelijk wit/zwart .psd bestand gebruikt om delen te definëren van een afbeelding om te verdraaien. De 50% grijs die we gebruikten voor de achtergrond is een neutrale verplaatsing, dit betekent dat in dit deel geen enkele transformatie zal plaats hebben. De 3D uitziende tekst die we bekomen hebben door laagstijlen toe te passen, zal gebruikt worden om een bedekkende afbeelding te "verplaatsen" (maken we direct). We slaan het document op zoals het er nu uitziet, noem het bestand 'Masker'

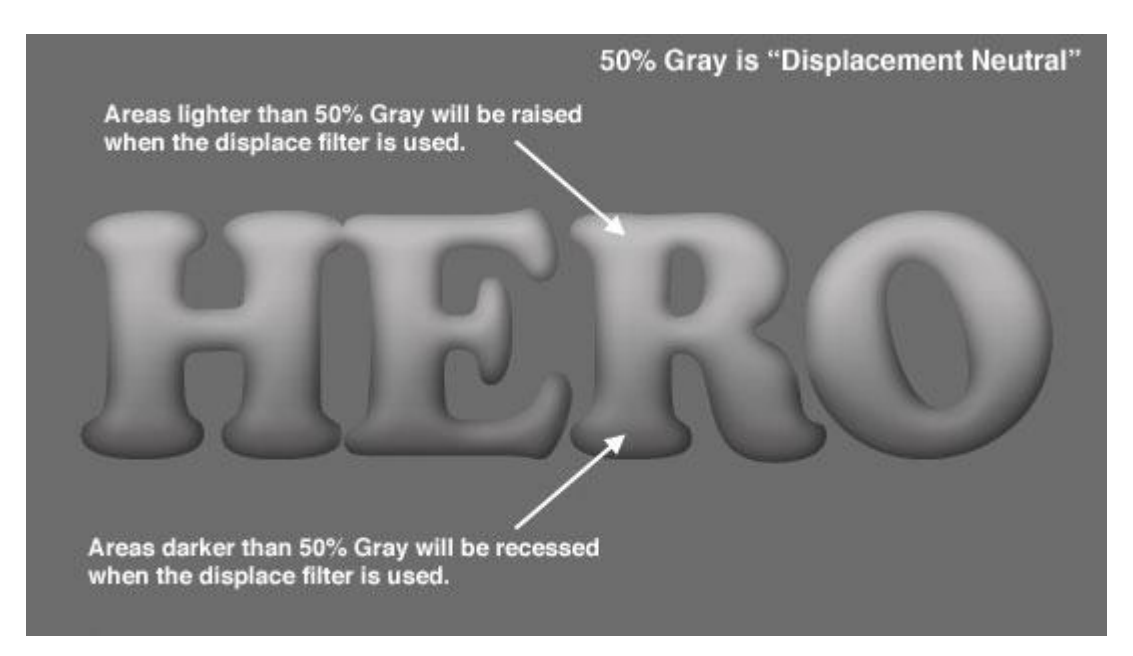

## <u>Stap6</u>

In deze stap kies je de afbeelding waarmee je de tekst wil bedekken, hier werd een Amerikaanse vlag gebruikt, groter dan de tekst.

Open de afbeelding, Ctrl-A = alles Selecteren. Ctrl-C = kopiëren, sluit het document en keer terug naar je werk, Ctrl-V = plakken van de foto. Er wordt een nieuwe laag gemaakt boven de tekstlaag. De tekst is volledig bedekt met de foto, laagdekking van de foto met vlag daarom verminderen naar 40% zodat de tekst zichtbaar wordt doorheen de vlag. Foto met vlag goed plaatsen en grootte aanpassen (Ctrl + T = vrije Transformatie).

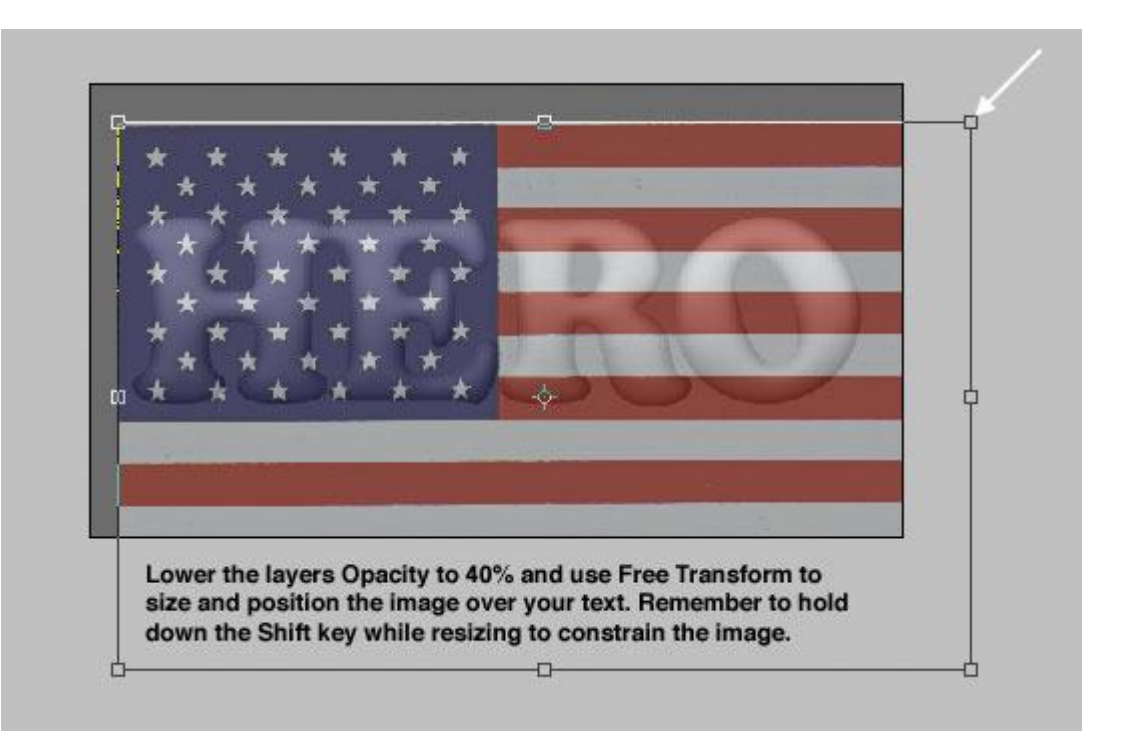

# <u>Stap7</u>

Als alles goed staat, laagdekking weer op 100%.

Ctrl-A = alles Selecteren. Dit is belangrijk indien je foto groter is dan het document, want straks werkt dat verplaatsingsmasker niet naar behoren.

Met de selectie actief, kies Filter > vervorm > Verplaatsen. Zet Horizontale en Verticale Schaal op 5, uittrekken tot passend is aangeklikt alsook hoekpixels herhalen, OK. Er opent een nieuw venster, blader naar het bestand Masker.psd, selecteer en klik op Openen. Ctrl-D = Deselecteren. Je ziet dat je foto wat verdraaid is, maar het is nog niet duidelijk hoe het resultaat er zal uitzien na deze stap.

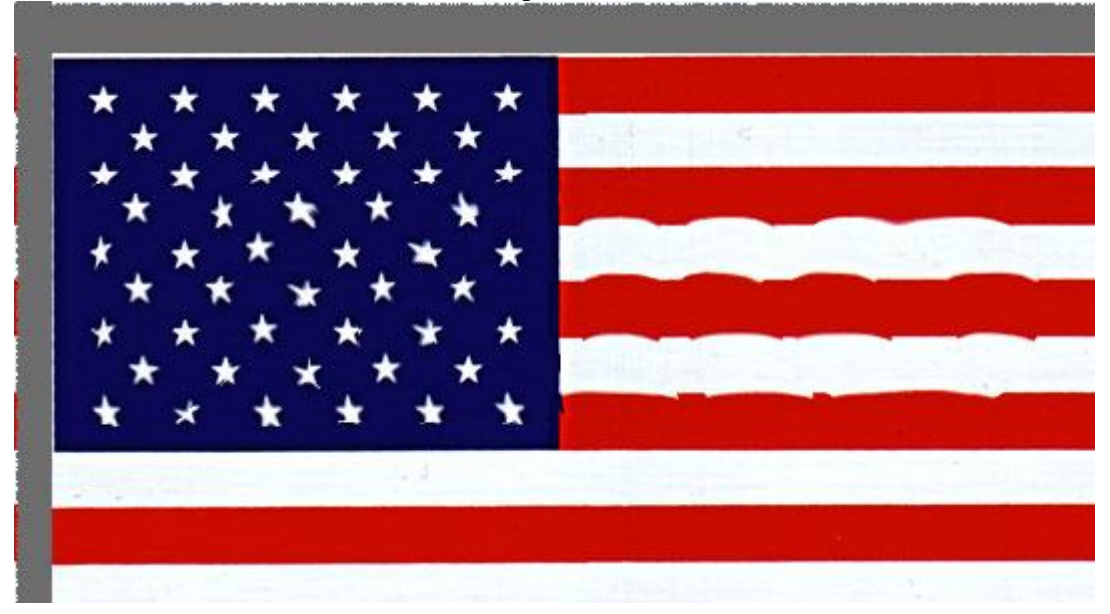

#### Stap8

Om de verplaatsing goed te zien zullen we een uitknipmasker maken tussen foto en tekst. Rechsklikken op laag met foto en kiezen voor 'Uitknipmasker maken'.

Het uitknipmasker is zichtbaar in het lagenpalet met een klein pijltje dat naar beneden wijst.

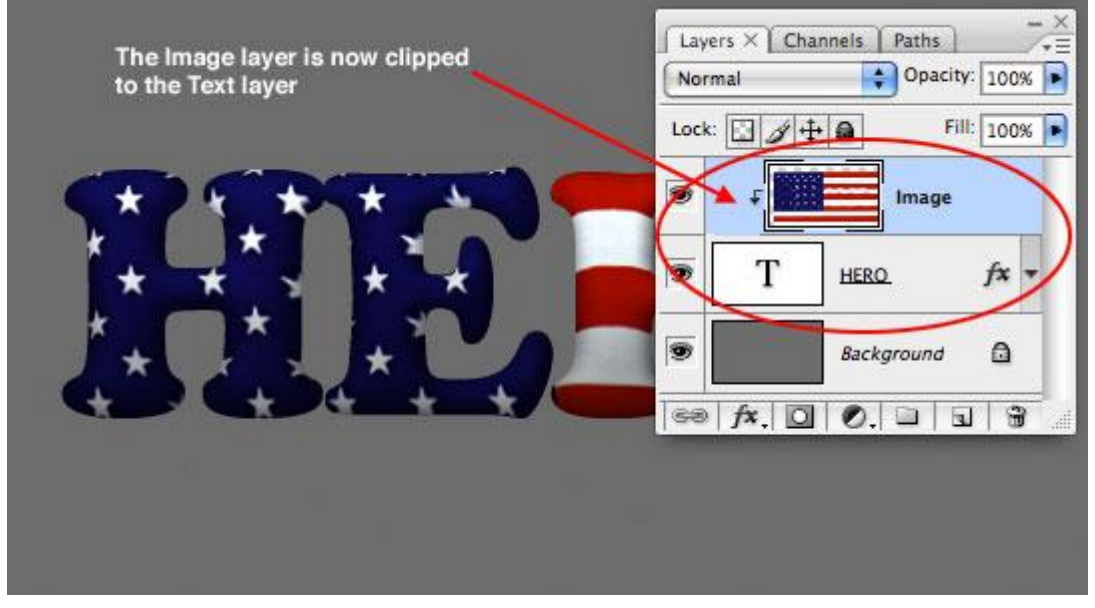

## Stap9

Terug het laagstijlen venster openen voor de tekstlaag. Klik op Schuine kant en Reliëf. Zet zachter op 3 en Modus markeren: dekking van 0 naar 100%. OK.

| Styles                    | Bevel and Emboss        | ОК         |
|---------------------------|-------------------------|------------|
| Blending Options: Default | Style: Inner Bevel      | Cancel     |
| Drop Shadow               | Tubicu (Smath           | New Style  |
| Minner Shadow             |                         | New Style. |
| Outer Glow                | Depth:  231  %          | Preview    |
| Minner Glow               | Direction: O Up O Down  |            |
| Bevel and Emboss          | Soften:                 | s 🔛 🛄      |
| Contour                   |                         |            |
| Texture                   | Shading                 |            |
| 🖯 Satin                   | Angle:                  |            |
| Color Overlay             | Altitude:               |            |
| Gradient Overlay          |                         |            |
| Pattern Overlay           | Closs Contour:          |            |
| Stroke                    | Highlight Mode: Screen  |            |
|                           | Opacity:                |            |
|                           | Shadow Mode: Soft Light |            |
|                           | Opacity:                |            |

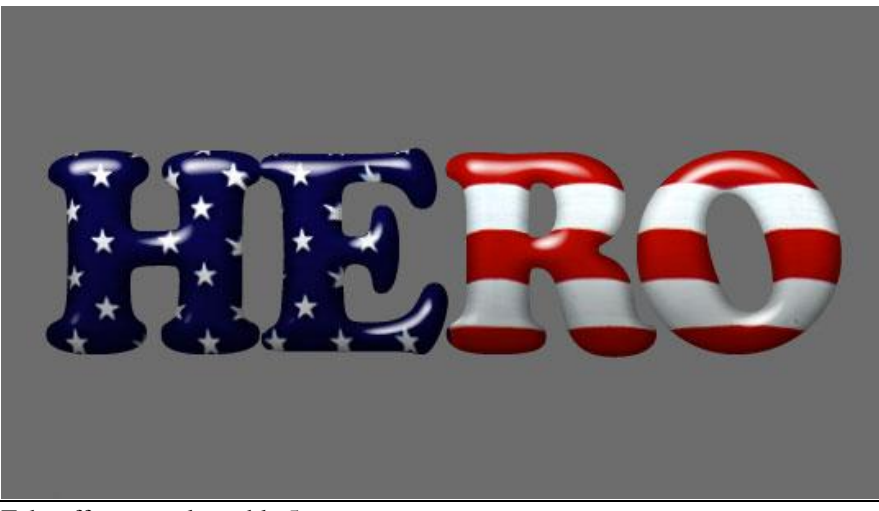

Teksteffect met vlag - blz 5

## Stap10

Nu die 50% Grijze achtergrond wijzigen! Achtergrondlaag aanklikken, klik D toets aan om de standaardkleuren zwart/wit te herstellen, klik dan Ctrl + Backspace om de laag met de witte achtergrondkleur te vullen.

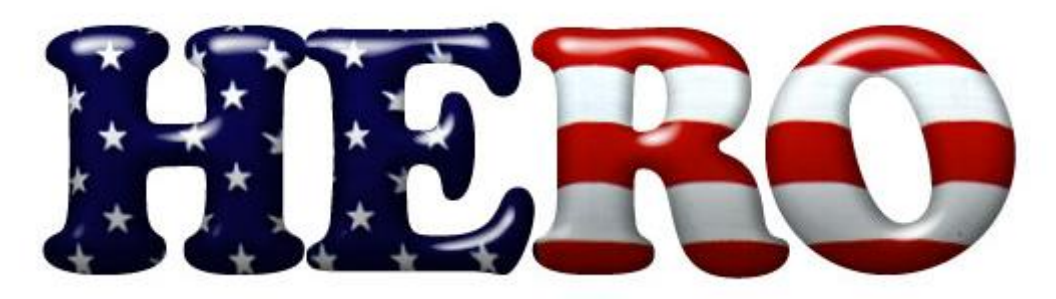

## Stap11

Nog een reflectie toevoegen. Nieuwe laag boven achtergrondlaag. Geef als naam aan de bekomen laag 'Reflectie'. Laad de tekst als een selectie = Ctrl + klik op tekstlaag icoon.

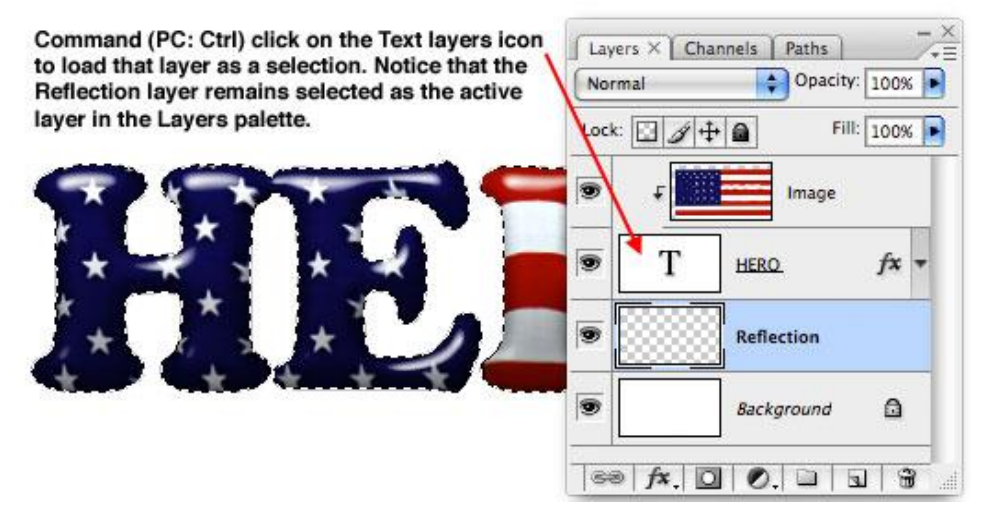

## Stap12

We gaan de selectie kopiëren en plakken en gebruiken daarvoor enkele toetsencombinaties. Ctrl-Shift-C = kopiëren wat binnen de selectie valt van ALLE lagen. Ctrl-V = plakken op de nieuwe blanco laag "Reflectie'.

Je bemerkt niet veel op het canvas, daarom: Bewerken >Transformatie >Verticaal omdraaien. Met verplaatsingsgereedschap (V) de gedraaide tekst naar onder verplaatsen tot beide teksten mekaar raken.

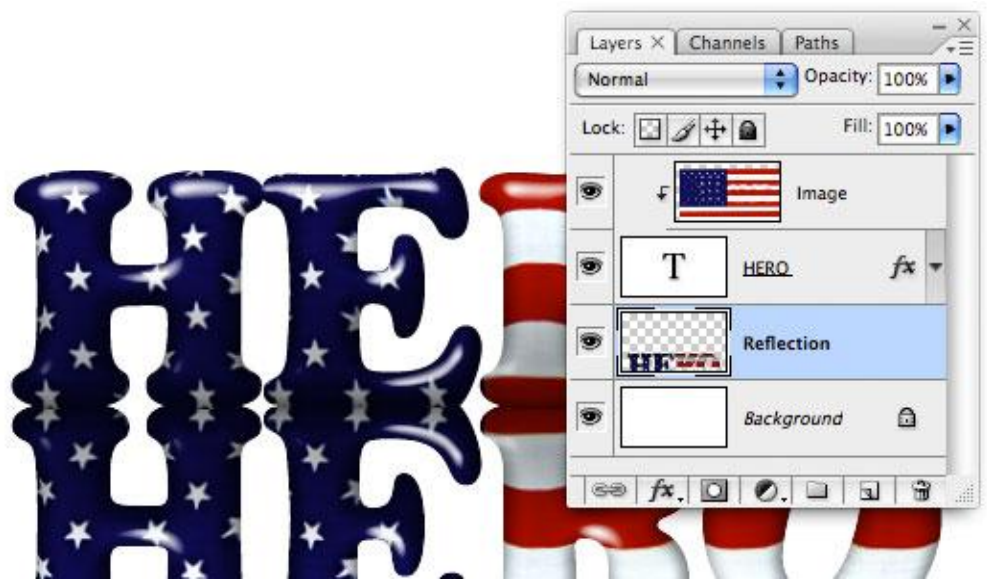

Teksteffect met vlag – blz 6

# Stap13

Voeg een laagmasker toe aan laag Reflectie, op dit masker trek je een lineair verloop van zwart naar transparant, van onder naar boven.

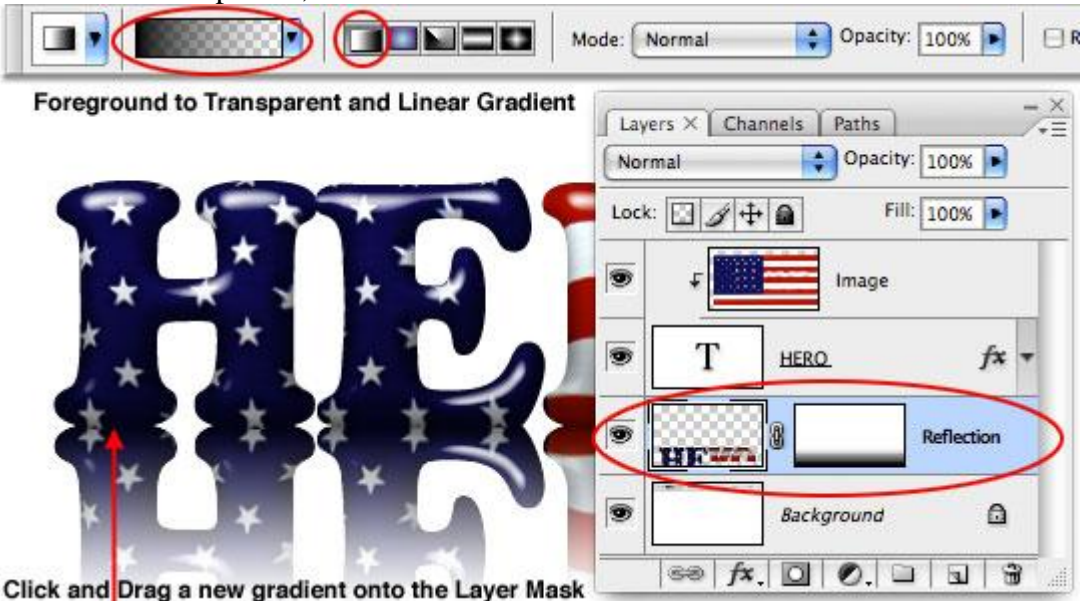

<u>Stap14</u> Laagdekking van de Reflectie laag = 40%.

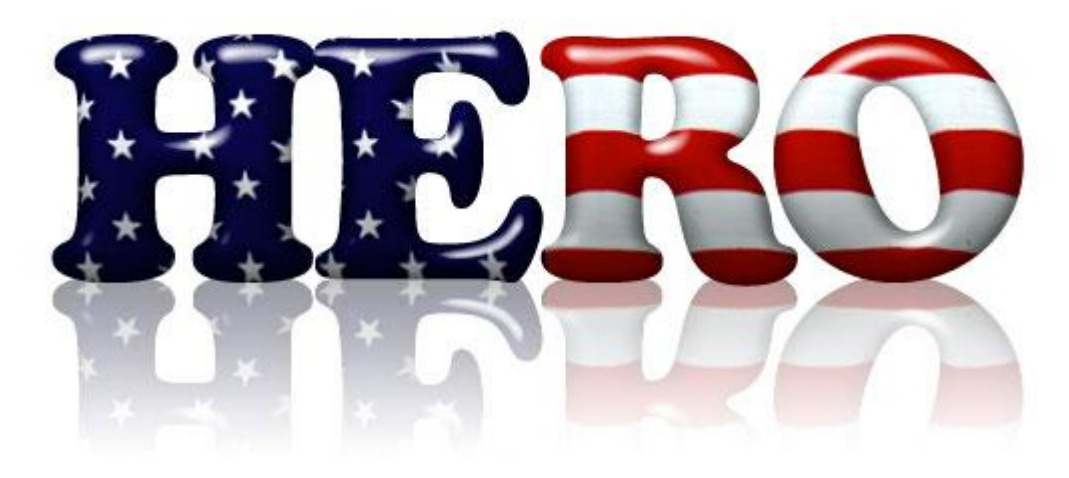

## <u>Stap15</u>

We kunnen nog een schaduw toevoegen onderaan...

Nieuwe laag boven laag 'Reflectie', noem die 'Schaduw'; laad de tekstlaag als selectie, zie stap11, vul de selectie met zwart op laag 'schaduw'. Niets te zien?

Ctrl-T voor vrije transformatie, middelste bovenste ankerpunt naar beneden duwen tot de schaduw goed staat, zie voorbeeld hieronder.

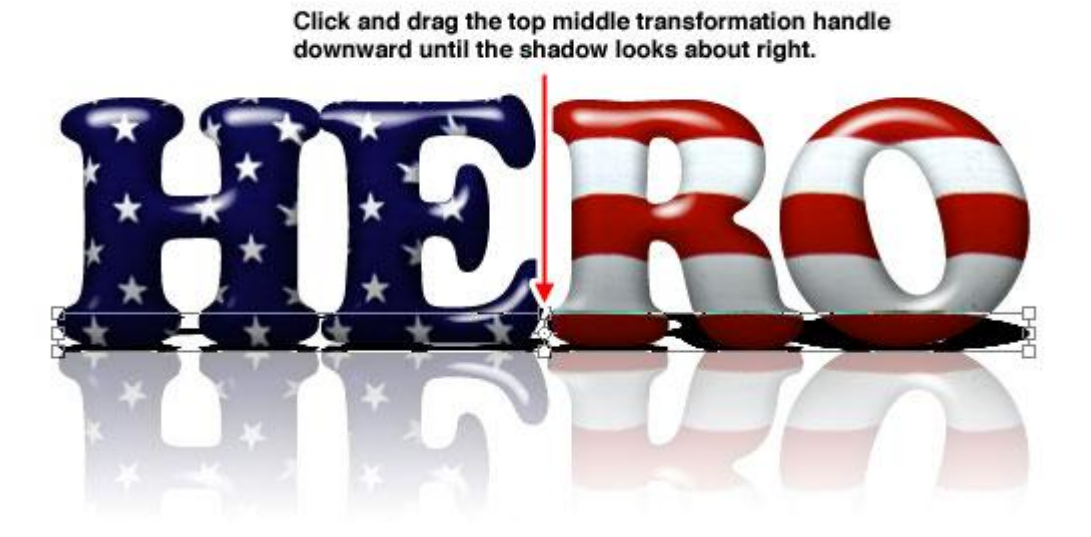

# <u>Stap16</u>

De schaduw vervagen met Filter > Vervagen > Gaussiaans Vervagen, straal = 2-3 pixels. Laagdekking ongeveer 60%, indien nodig nog wat de schaduwen aanpassen met zacht rond penseel!

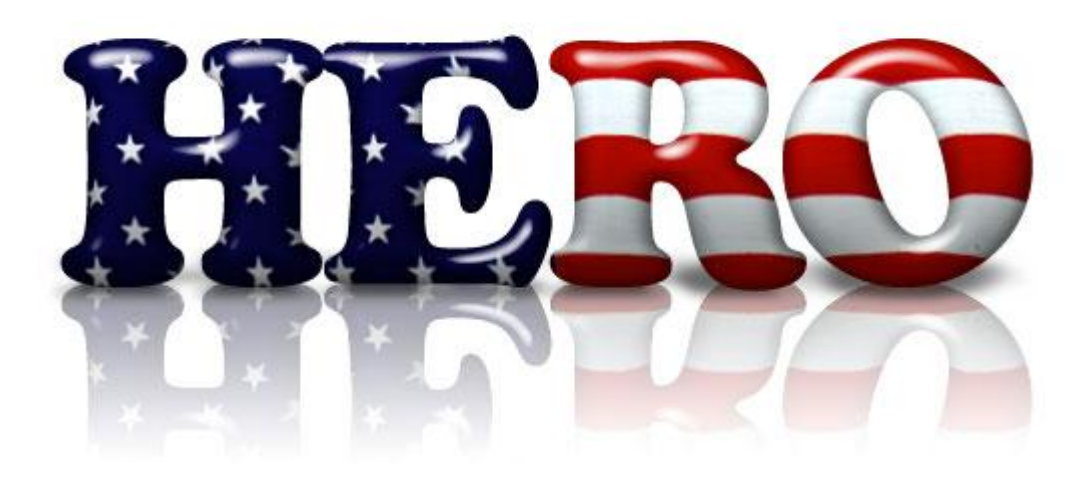